# SKELTA Secondary Sales Process Manual

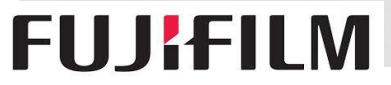

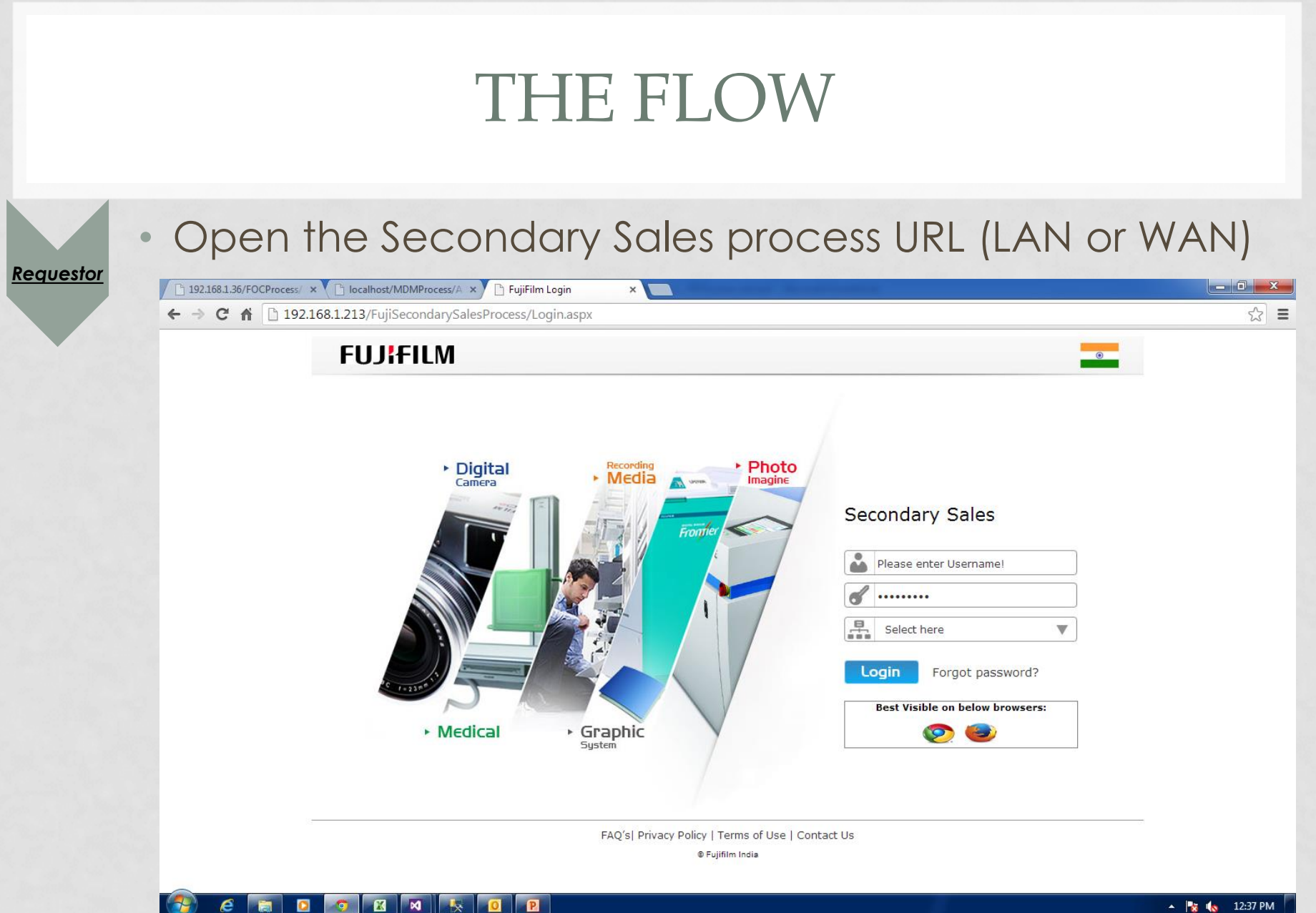

### **FUJ!FILM**

🔺 🍡 🔥 12:37 PM

## THE FLOW

×

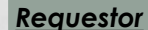

**FUJ!FILM** 

### • Confirm the credentials

192.168.1.36/FOCProcess/ × C localhost/MDMProcess/A × C FujiFilm Login 🗲 🔿 C 🖌 🗋 192.168.1.213/FujiSecondarySalesProcess/Login.aspx

#### FUJIFILM

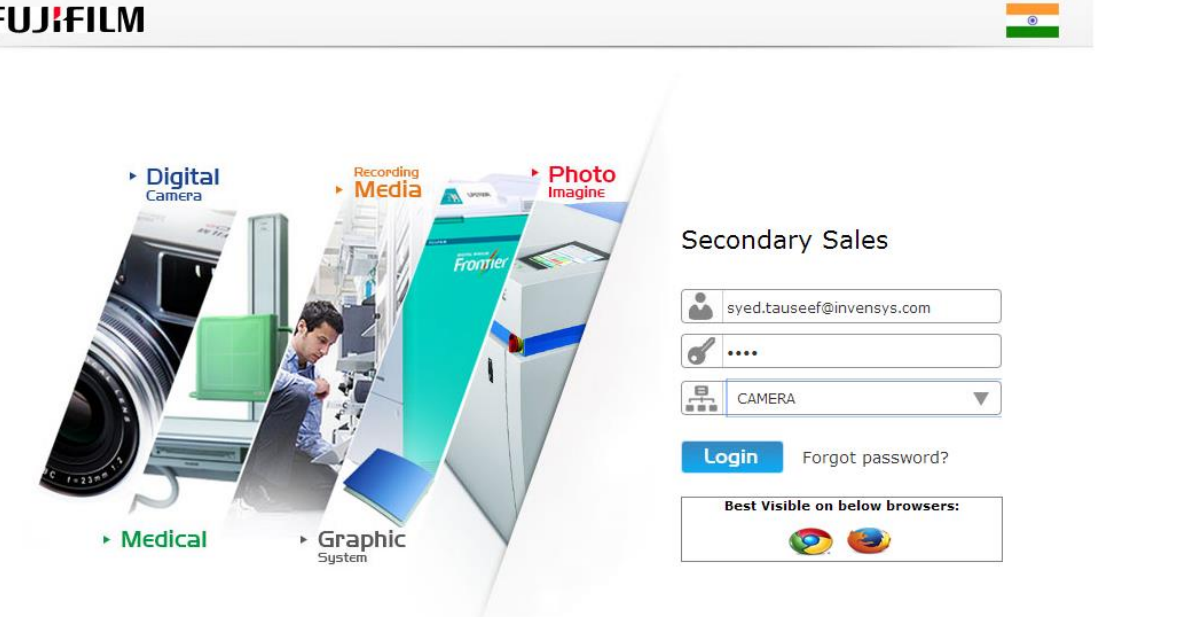

FAQ's| Privacy Policy | Terms of Use | Contact Us S Fujifilm India

- 0 ×

☆ =

|                    | THE FLOW                                                                                                    |
|--------------------|----------------------------------------------------------------------------------------------------|
| Requestor          | ck 'Enter Secondary Sales' in Distributer tab.                                                                                                    |
| ← → C              | Image: 192.168.1.213/FujiSecondarySalesProcess/SecondarySale.aspx#x     Image: 192.168.1.213/FujiSecondarySalesProcess/SecondarySale.aspx#x       FUJ:FILM     Secondary Sales       Distributor     Reports       Upload Secondary Sale     Enter Secondary Sale       Sale Beturn                                                                                                    |
|                    | Date To 1/31/2014 To Series A-Series  Daily Sale Cumulative Sale Customer AV100 AV200 AX200 AX300(B) AX300(R) AX300(R) AX300(B) AX300(B) AX300(B) AX300(B) AX300(B) AX300(B) AX300(C) AX300(C) A |
|                    |                                                                                                    |
|                    | SubTotal                                                                                                    |
| 192.168.1.213/Fuji | Change page: <1 >   Displaying page 1 of 1, items 0 to 0 of 0.<br>FAQ 's  Privacy Policy   Terms of Use   Contact Us<br>FAQ 's  Privacy Policy   Terms of Use   Contact Us<br>FecondarySale.aspx#x                                                                                                    |

## THE FLOW

Requestor

**FUJ!FILM** 

• One can insert Secondary sales data and save it to database. In case you have secondary sales data in excel format (as provided), you need to add it from another page as below slide.

| FUJ¦FIL                     | M Seconda                    | ry Sales             |                   |                               |                             |
|-----------------------------|------------------------------|----------------------|-------------------|-------------------------------|-----------------------------|
| Distributor                 | Reports                      |                      |                   | Welcome<br>Tauseef [ CAMERA ] | 🔊 🏠 🕔                       |
| News                        |                              |                      |                   | 1. Fujifilm                   | launches the X-M1 — a compa |
| Search:                     |                              |                      |                   |                               |                             |
| Search Customer             | Type customer h              | ere to search        | Search Model      | Type Model here to search     | Search                      |
| Date To                     | 1/31/2014                    | 8                    | Series            | A-Series 🗸                    |                             |
| Daily Sale Cum              | nulative Sale                |                      |                   |                               |                             |
| Customer A                  | X500(B) AX500(BL)            | AX500(PU) AX500(R)   | AX500(S) AX550(B) | AX550(BL) AX550(R) AX550(S    | ) AX600(B) AX600(BL)        |
| No records to dis           | play.                        |                      |                   |                               |                             |
|                             |                              |                      |                   |                               |                             |
|                             |                              |                      |                   |                               |                             |
|                             |                              |                      |                   |                               |                             |
|                             |                              |                      |                   |                               |                             |
|                             |                              |                      |                   |                               |                             |
|                             |                              |                      |                   |                               |                             |
|                             |                              |                      |                   |                               |                             |
|                             |                              |                      |                   |                               |                             |
|                             |                              |                      |                   |                               |                             |
|                             |                              |                      |                   |                               |                             |
|                             |                              |                      |                   |                               |                             |
|                             |                              |                      |                   |                               |                             |
| SubTotal<br>Change page: <1 | L >   Displaying page 1 of 1 | , items 0 to 0 of 0. |                   |                               |                             |

|                                       | THE FLOW                                                                                                    |
|---------------------------------------|----------------------------------------------------------------------------------------------------|
| Requestor • To υρ sales • To υρ sales | load the secondary sales data, click 'Upload Secondary<br>link in Distributer tab.                                                                                                    |
|                                       | FUJIFILM     Secondary Sales       Distributor     Reports       Upload Secondary Sale                                                                                                    |
|                                       | Date To 1/31/2014 To Series A-Series  Daily Sale Cumulative Sale Customer AX500(B) AX500(PU) AX500(R) AX500(S) AX550(B) AX550(B) AX550(R) AX550(S) AX600(B) AX600(BL) No records to display.                                                                                                    |
|                                       |                                                                                                    |
|                                       | SubTotal                                                                                                    |
| 192168.1.213/Fu                       | Change page: < 1 >   Displaying page 1 of 1, items 0 to 0 of 0.         FAQ's  Privacy Policy   Terms of Use   Contact Us         Powered by Skelta BPM         condarySalesProcess/SecondarySale.aspx#x         Image: Image: I |
| UJIFILM                               |                                                                                                    |

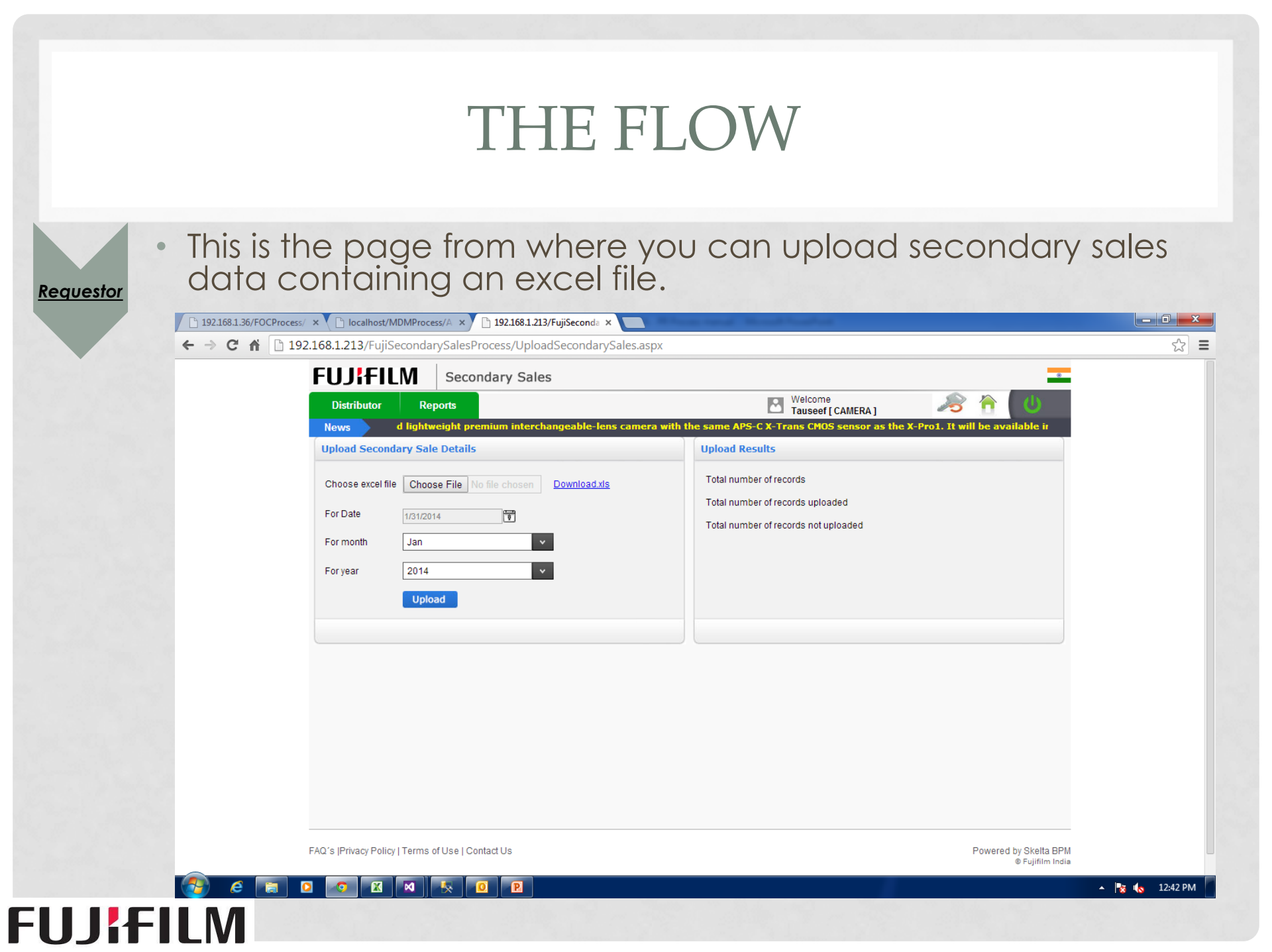

### THE FLOW

Requestor

click 'Distributor data' link in Reports tab to see the secondary sales records.

| 192.168.1.36/FOCProcess | / × 🗋 I              | ocalhost/MDN     | 1Process/A ×        | 192.168.1.21       | 3/FujiSeconda 🗧 |          | Anna cara    |              |                               |                       |              |                |          |         |
|-------------------------|----------------------|------------------|---------------------|--------------------|-----------------|----------|--------------|--------------|-------------------------------|-----------------------|--------------|----------------|----------|---------|
| ← → C ㎡ 🗋 19            | 2.168.1.2            | 13/FujiSeco      | ondarySalesPr       | ocess/Distri       | butorReport     | .aspx    |              |              |                               |                       |              |                |          | <br>☆ = |
|                         | <b>FU</b>            | II FII N         | Secon               | dary Sale          | es              |          |              |              |                               |                       |              |                |          |         |
|                         | Dist                 | ributor          | Reports             | ,                  |                 |          |              |              | Welcome                       |                       |              | <u>~</u> ( ()  | N        |         |
|                         | News                 | aw.              | arded a GOLD /      | ward by DPI        | Review          | 5. FUJIF | ILM X-Pro1 a | nd X-E1 have | Tauseef [ CAM<br>e won Red do | ERA ]<br>t award : Pr | oduct Design | 2013           |          |         |
|                         | Distributo           | r Report         |                     |                    |                 |          |              |              |                               |                       |              |                |          |         |
|                         | Type                 | Select           |                     | *                  | Month           | Select   |              | ~            | Year                          | 2014                  |              | ~              |          |         |
|                         | Corioo               | A Series         |                     |                    |                 | Carach   |              |              |                               |                       |              |                |          |         |
|                         | Series               | A-Series         |                     | Ŷ                  |                 | Search   |              |              |                               |                       |              |                |          |         |
|                         | Custome<br>No record | r City           | AV100               | AV200              | AX200           | AX300(B) | AX300(R)     | AX300(S)     | AX500(B)                      | AX500(BL)             | AX500(PU)    | AX500(R)       | AX500(   |         |
|                         |                      |                  |                     |                    |                 |          |              |              |                               |                       |              |                |          |         |
|                         |                      |                  |                     |                    |                 |          |              |              |                               |                       |              |                |          |         |
|                         |                      |                  |                     |                    |                 |          |              |              |                               |                       |              |                |          |         |
|                         |                      |                  |                     |                    |                 |          |              |              |                               |                       |              |                |          |         |
|                         |                      |                  |                     |                    |                 |          |              |              |                               |                       |              |                |          |         |
|                         |                      |                  |                     |                    |                 |          |              |              |                               |                       |              |                |          |         |
|                         |                      |                  |                     |                    |                 |          |              |              |                               |                       |              |                |          |         |
|                         |                      |                  |                     |                    |                 |          |              |              |                               |                       |              |                |          |         |
|                         |                      |                  |                     |                    |                 |          |              |              |                               |                       |              |                |          |         |
|                         | SubTotal             |                  | 0                   | 0                  | 0               | 0        | 0            | 0            | 0                             | 0                     | 0            | 0              | 0        |         |
|                         | Change (             | page: < 1 >   [  | Displaying page 1 o | of 1, items 0 to 0 | of 0.           |          |              |              |                               |                       |              |                |          |         |
|                         | FAQ's  Pri           | vacy Policy   Te | erms of Use   Con   | itact Us           |                 |          |              |              |                               |                       |              | Powered by Ske | elta BPM |         |

12:47 PM

🛛 🙀 🕼

FUJIFILM

e

🔀 🛛 🕅

|            | Ϋ́Ι.                                                                     | THE FLO                                          | WC                                  |                              |     |
|------------|--------------------------------------------------------------------------|--------------------------------------------------|-------------------------------------|------------------------------|-----|
| •<br>tor   | rrocess/ × C localhost/MDMProcess/A × C 192.1                            | 68.1.213/FujiSeconda × M Transaction alert for w | our ×                               |                              |     |
| ← → C ff [ | 192.168.1.213/FujiSecondarySalesProcess/                                 | /RetailerSalesReturn.aspx#x                      |                                     |                              | ☆ = |
|            | FUJIFILM     Secondary       Distributor     Reports       News     News | / Sales                                          | Welcome<br>Tauseef [ CAMERA ]<br>1. | Fujifilm launches the X-M1 — |     |
|            | Customer Model<br>Type customer here                                     | For Date Quantity                                | Reason<br>Select                    | Comments                     |     |
|            | No Records Found.                                                        | Auu Cai                                          |                                     |                              |     |
|            |                                                                          |                                                  |                                     |                              |     |
|            |                                                                          |                                                  |                                     |                              |     |
|            |                                                                          |                                                  |                                     |                              |     |
|            |                                                                          |                                                  |                                     |                              |     |

FUJIFILM

## THANKS

### FOR YOUR PRECIOUS TIME

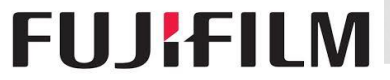